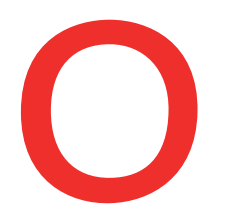

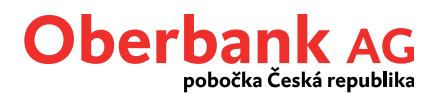

# **Security App**

### Přidání nového přístroje

Oberbank Security App je nový bezpečnější způsob autorizace transakcí v Klientském portálu Oberbank (Internetbanking) a aplikaci Oberbank App.

Nový přístroj – smartphone či tablet s integrovaným fotoaparátem – si můžete přidat i sami v Klientském portálu Oberbank nebo v aplikaci Oberbank App. Tento návod popisuje proces přidání přístroje v Klienském portálu Oberbank.

Abyste si mohli přidat nový přístroj pro Security App, přihlaste se do Klientského portálu Oberbank.

| Odhlášení - za: 27:50 min - Poslední přihlášení 22.09.2022 v(e) 13:03:14 hodin |                                     |                               |                          |              | m 🌣 Nastavení              |                   |
|--------------------------------------------------------------------------------|-------------------------------------|-------------------------------|--------------------------|--------------|----------------------------|-------------------|
|                                                                                |                                     |                               | Úvodní stránka           | ©<br>Finance | اللہ کے<br>Přehled příkazů | Poštovní schránka |
| Nastavení                                                                      |                                     |                               |                          |              |                            |                   |
| Profil                                                                         | Poštovní schránka Cenné papí        | У                             |                          |              |                            |                   |
| Adresa a kontaktní data                                                        |                                     |                               |                          |              |                            |                   |
| > Patroni distantes                                                            | Patro 1 p. 1 (00) Patro 1000 Anno 1 | Reduced to the later          | <b>1</b> ******2345      |              | Změ                        | nit adresu        |
| >                                                                              | 1000 (100) (110) (100) (100)        |                               |                          |              |                            |                   |
| Správa hesla                                                                   |                                     |                               |                          |              |                            |                   |
| > Heslo 👔                                                                      | Malace Subsystems                   | description of principal last |                          |              | Zmi                        | énit heslo        |
| Autorizace/podpisová metoda                                                    |                                     |                               |                          |              |                            |                   |
| > 1.0000001-0.0000000000                                                       | Platí pro všechny portály           | aktivní                       | Poslední změna: 01.12.21 |              | Sprav                      | ovat přístroj     |
|                                                                                |                                     |                               |                          |              | Přida                      | t nový přístroj   |

| Menu Nastavení |  |
|----------------|--|
|                |  |

Po přihlášení do Klientského portálu Oberbank přejděte do menu "Nastavení".

# 2

1

#### Autorizace/podpisová metoda

Na záložce "Profil" naleznete odstavec "Autorizace/podpisová metoda". Zde klikněte na tlačítko "Přidat nový přístroj".

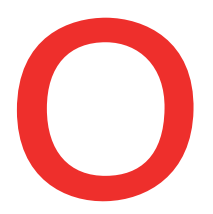

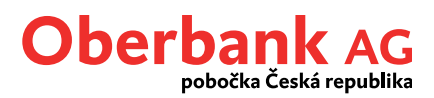

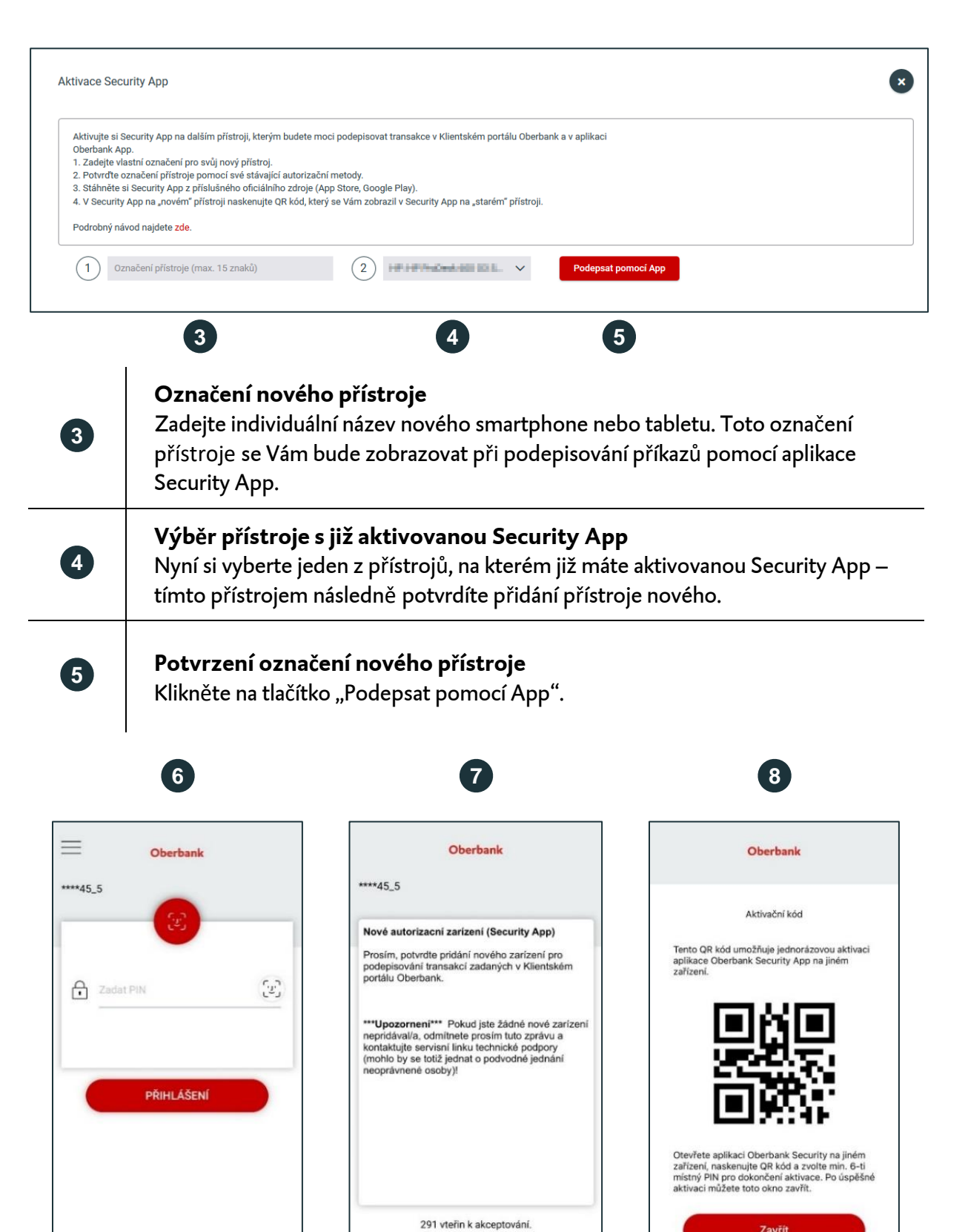

V případě technických dotazů se prosím obracejte PO-PÁ 8:30-16:30 hod. (v pracovních dnech) na servisní linku: +420 387 717 153, EBSupport\_CZ@oberbank.cz

Zavřít

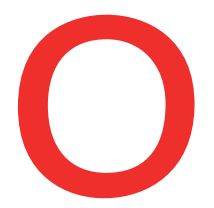

1

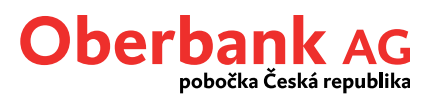

| 6 | <b>Spuštění Security App</b><br>Spusťte Security App na již aktivovaném přístroji, který jste si zvolili v kroku 4, a<br>přihlaste se jako obvykle pomocí PIN, otisku prstu nebo Face ID.                                                                                                  |
|---|----------------------------------------------------------------------------------------------------|
| 7 | <b>Potvrzení přidání nového přístroje</b><br>V Security App potvrďte zprávu o přidání nového přístroje.                                                                                                    |
| 8 | <b>Naskenování QR kódu</b><br>Po potvrzení zprávy o přidání nového přístroje se Vám v Security App zobrazí QR<br>kód.<br>Spusťte Security App na novém přístroji a QR kód naskenujte. Poté zadejte své<br>Číslo bankovnictví a pokračujte dále v aktivaci Security App na novém přístroji. |

Aplikaci Oberbank Security App pro svůj nový přístroj získáte z příslušného oficiálního zdroje (Obchod Play, App Store či AppGallery).

Po úspěšném naskenování QR kódu a zadání Čísla bankovnictví je potřeba si zvolit číselný PIN podle uvedených kritérií. PIN potvrďte jeho opětovným zadáním. Tento PIN budete potřebovat pro přihlášení se do Security App, proto si jej velmi dobře zapamatujte.

Pokud to přístroj dovoluje, je možné si aplikaci volitelně zabezpečit i otiskem prstu či Face ID. K aktivaci tohoto druhu zabezpečení budete vyzváni automaticky během aktivačního procesu.

Úspěšně aktivovanou aplikaci Security App na novém přístroji můžete začít ihned používat.

#### Potřebujete aktivovat Security App na přístrojích s operačním systémem Windows či MacOS?

Kontaktujte servisní linku Klientského portálu Oberbank v pracovních dnech od 8:30 do 16:30 na čísle +420 387 717 153.